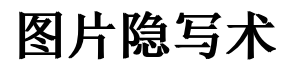

## 原创

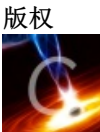

<u>linux 同时被 2 个专栏收录</u> 140 篇文章 2 订阅

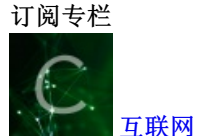

60 篇文章 0 订阅

订阅专栏

目的:把要保密的内容隐藏到jpg图片,图片显示正常(纯属技术探讨,不建议用于非法用途)

步骤:

1、保密内容写入文本

yp@yp-pc:~/pic\$ more test.txt
hello, this is my test

2、加密压缩

```
yp@yp-pc:~/pic$ tar -czvf - test.txt | openssl des3 -salt -k yinxie_test -out ./yinxie_test.tar.gz
test.txt
yp@yp-pc:~/pic$ mv yinxie_test.tar.gz mytest.bin
```

3、压缩包写入图片末尾

vim -b ys.jpg
:%!xxd (16进制末尾加入88 8888 8888)
:%!xxd -r (文本)
:r mytest.bin (插入文件)
:wq

4、取出压缩包

用ultraedit打开ys.jpg,找到88 8888 8888 (如后面换行符0a,也一并删除),看有多少字节,鼠标右键点击"十 六紧张插入/删除",删除相应字节数,另存为ys\_test.jpg

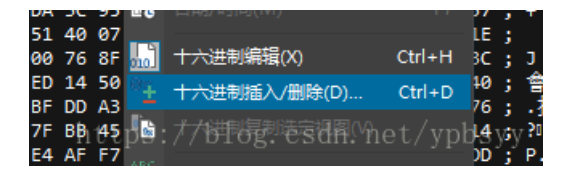

| 十六进制插入/删除                              |
|----------------------------------------|
| 选择<br>○插入(1)                           |
| 要插入/删除的字节数(十进制) 1                      |
| os://blog. <mark>C确定(0)</mark> (取消(C)、 |

5、解压,密码: yinxie\_test

mv ys\_test.jpg yinxie\_test.tar.gz
openssl des3 -d -k yinxie\_test -salt -in yinxie\_test.tar.gz | tar xzf -

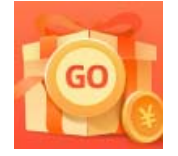

<u>创作打卡挑战赛</u> 赢取流量/现金/CSDN周边激励大奖